√lenna advantage

# **VIENNA Advantage**

Installation & Setup Guide

## Objective

The main objective of this document is to let the user understand the VIENNA Advantage installation process and the hosting configuration in a system. The VIENNA Advantage hosting configuration process is just like any normal software application installation in the system.

## **Pre-requisites**

This guide is intended for anyone interested in installing VIENNA Advantage.

- To use this document, you need the following:
  - A supported Microsoft Windows operating system installed and tested on your computer system or network.
  - ✓ Administrative privileges on the computer where you will be installing the application & database.
  - ✓ Knowledge of Installing & Managing RDBMS i.e., Oracle or PostgreSQL.

## **Topics**

### **Topics covered in this guide:**

- VIENNA Advantage installation process and hosting configuration
- Webserver configuration for VIENNA Advantage
- Database installation for VIENNA Advantage
- Post-installation tasks for VIENNA Advantage.

## **Installation Checklist**

Use checklists to review system requirements, and to plan and carry out the installation. We recommend you use checklists as part of your installation planning process. Using a checklist ensures that your server hardware and configuration meets minimum requirements for this release and enables you to carry out a successful installation.

### **Server Hardware Checklist for the Installation**

Use this checklist to check hardware requirements for installing VIENNA Advantage & Database.

### **Operating System Checklist for Installation**

Use this checklist to check Windows OS requirements for installing VIENNA Advantage & Database.

### **Features & Database Checklist for Installation**

Use this checklist to check additional software's, features & Database requirements for installation

### **Server Hardware Checklist**

### Table 1-1 Server Hardware Checklist for VIENNA Advantage Installation

| Check                | Task                                                                                                    |  |  |
|----------------------|----------------------------------------------------------------------------------------------------|--|--|
| Server Make          | VIENNA Advantage can be installed on any machine running Windows OS.<br>The Server can be a Physical Server or Virtual machine running on any cloud or<br>VMWare environment |  |  |
| System Architecture  | Processor: AMD64 and Intel EM64T                                                                                                    |  |  |
| Minimum RAM          | 8 Gb or above                                                                                                    |  |  |
| Minimum CPU/vCPU     | On Physical Server i5 or above<br>On VM 4 vCPU or above                                                                                                    |  |  |
| Storage              | At least 50Gb                                                                                                    |  |  |
| Network connectivity | The Server connects with the internet to register the Application. Network access to the application link is required if connection to Vienna Advantage are to be made.      |  |  |

**√**ienna

## **Operating System Checklist**

### Table 1-2 Operating System Checklist for VIENNA Advantage Installation

| Item                                     | Task                                                                                                    |  |
|------------------------------------------|----------------------------------------------------------------------------------------------------|--|
| Operating System<br>General Requirements | ENNA Advantage is supported on the following operating system versions:<br>Windows 10 x64 - Pro, Enterprise, and Education editions<br>Windows 11 x64 - Pro, Enterprise, and Education editions<br>Windows Server 2012 P2 x64 - Standard Datacenter Essentials and                                                                                                |  |
|                                          | <ul> <li>Windows Server 2012 R2 x04 - Standard, Datacenter, Essentials, and<br/>Foundation editions</li> <li>Windows Server 2016 x64 - Standard, Datacenter, and Essentials editions</li> <li>Windows Server 2019 x64 - Standard, Datacenter, and Essentials editions</li> <li>Windows Server 2022 x64 - Standard, Datacenter, and Essentials editions</li> </ul> |  |

**√**ienna

# **Features & DB Checklist**

### Table 1-3 OS Features & Database Checklist for VIENNA Advantage Installation

| Check            | Task                                                                                                    |  |  |
|------------------|----------------------------------------------------------------------------------------------------|--|--|
| Web Browser      | GoogleChromebrowser                                                                                                    |  |  |
| .NET framework   | Microsoft .Net framework 4.8                                                                                                    |  |  |
| Web Server       | IIS version 7.0 or higher                                                                                                    |  |  |
| Database (RDBMS) | <ul> <li>✓ VIENNA Advantage supports Oracle or PostgreSQL</li> <li>✓ Oracle supported versions: 12cR2 (12.2.0.0) or Above</li> <li>✓ PostgreSQL supported version 12.</li> </ul> |  |  |

**√**ienna

### **Required IIS Web Server Components/Role**

### **Web Server**

### Common HTTP Features

- Default Document
- Directory Browsing
- HTTP errors
- Static Content
- Security
  - Request Filtering
  - Windows Authentication
  - Basic Authentication
- Performance
  - Static content compression
  - Dynamic content compression

- Application Development
  - .NET Extensibility 3.5
  - .NET Extensibility 4.7
  - Application Initialization
  - ASP.NET 3.5
  - ASP.NET 4.7
  - ASP.NET
  - ISAPI Extensions
  - ISAPI Filters
  - Server Side includes
  - WebSocket Protocol

### **Management Tools**

- IIS Management Console
- Management Service

Follow below IIS Installation instruction as per your Windows OS and make sure all the abovementioned components/role selected during installations.

- Window 8/10/11 :- IIS Installation instruction
- Window Server 2012/2019/2022 :- <u>IIS Installation instruction</u>

#### √ienna advantage

### **Database Installation**

## VIENNA Advantage framework supports 2 different RDBMS, and you can choose either Oracle or PostgreSQL.

### 1) Oracle

- ✓ Oracle 12cR2 & 19c database versions are supported.
- ✓ Make sure Character set is AL32UTF8
- Make sure Database deferred segmentation is False before creating new user in database to import database file. (alter system set DEFERRED\_SEGMENT\_CREATION = false;)

Reference Link: <u>https://www.oracletutorial.com/getting-started/install-oracle/</u>

### 2) PostgreSQL

- PostgreSQL 12 version is supported.
- ✓ Make sure Character set is UTF8 before creating new database
- Create new database and grant user permission on this database.

Reference Link: https://www.postgresqltutorial.com/install-postgresql/

### **VIENNA Advantage Installation Steps**

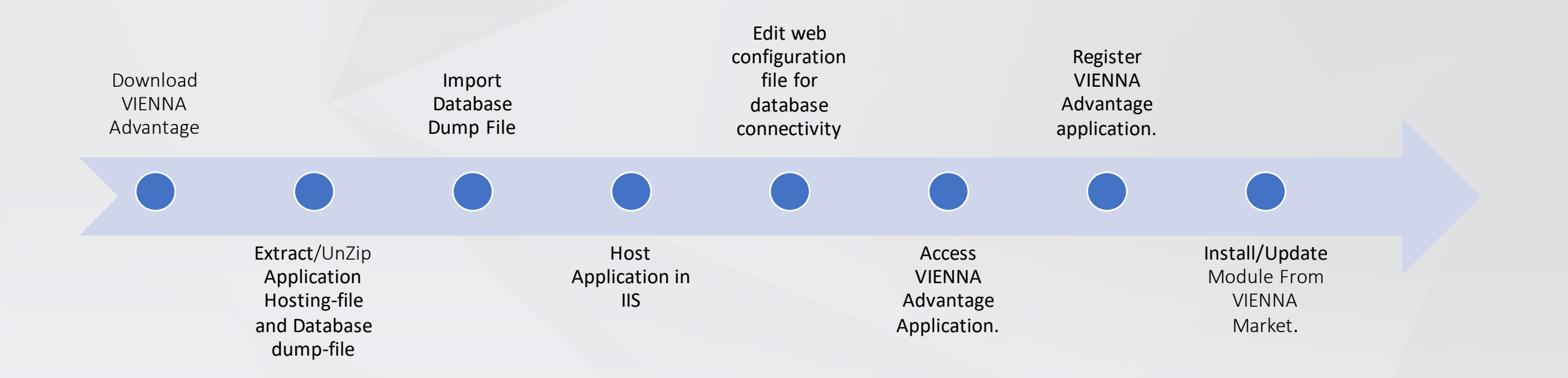

Note:- Please follow the respective slide for each step.

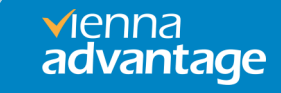

## Step 1: Download VIENNA Advantage

### IIS 7.0 or Above is required to configure and run VIENNA Advantage Application.

By using below link one can download VIENNA Advantage released packages.(Oracle or PostgreSQL).

Reference Link:<u>https://www.viennaadvantage.com/installation-packages.php</u>

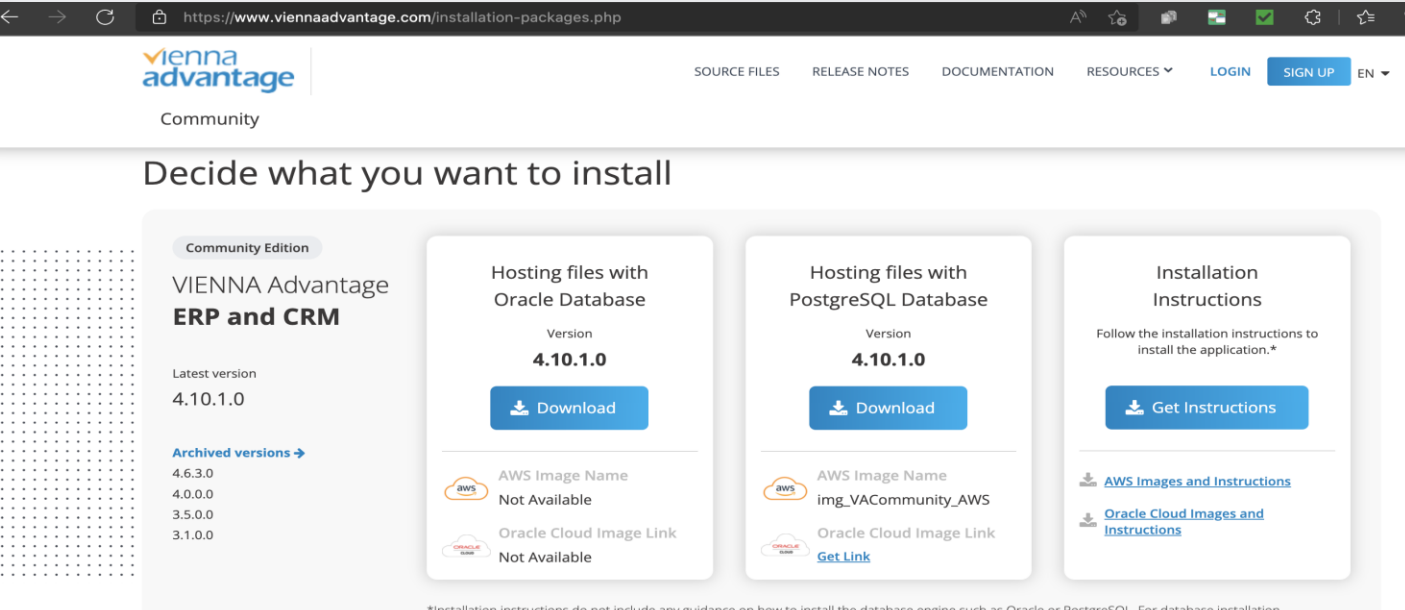

\*Installation instructions do not include any guidance on how to install the database engine such as Oracle or PostgreSQL. For database installation instructions, please look at their respective websites. The installation of VIENNA Advantage ERP and CRM requires IIS, which is available on Windows operating system.

### Step 2: Extract Downloaded Package

1. Extract Downloaded Package file named

"VIENNA\_Advantage\_ERP\_CRM\_HTML5\_Version\_Oracle" (here we assume oracle files and download path "D:\Tmp\")

- 2. After Unzip, there are two folders in RAR file.
- ViennaAdvantageHTML5\_DB (it contains DB Dump File of application)
- ViennaAdvantageHtml5\_HostingFiles (it contains hosting file of application)
- 3. In our case final application hosting files as below and hosting file version is 5.0.0.

"D:\Tmp\VIENNA\_Advantage\_ERP\_CRM\_HTML5\_5\_0\_0\_Oracle\ViennaAdvantageHtml5 \_HostingFiles\ViennaAdvantage"

Note:- One can also move the hosting file to other location as per requirement.

## Step 3 : VA Data Import - Oracle

## Please follow below steps if you are going to use Oracle Database 12cR2 or above and not PostgreSQL.

```
    Create VA User in Oracle
    Connect to DB via SQLPLUS or SQL Developer with sys or system user and execute below commands.
    (for pluggable database change to the appropriate container first for example using Oracle 19c: alter session set container = xepdb1)
    SQL> alter session set "_ORACLE_SCRIPT"=true;
Result: Session altered.
    SQL> create user USERNAME identified by PASSWORD;
Result: User created.
    SQL> grant dba, connect, resource, create view to USERNAME;
Result: Grant succeeded.
    SQL> alter user USERNAME default tablespace users;
Result: User altered.
    SQL> conn USERNAME [PASSWORD]
Result: Connected.
    SQL> connected.
    SQL> connected.
```

2) Import Data in DB User Schema (Assuming you extracted to "D:\Temp" the oracle dump will be in "D:\Temp\VIENNA\_Advantage\_ERP\_CRM\_HTML5\_4\_6\_3\_Oracle\ViennaAdvantageHTML5\_DB\vacommunity.DMP" )

Open command prompt in administrator mode and execute below command to import VA Data in DB user

imp*USERNAME/PASSWORD* File='DB-Dump-File-Path.dmp' Full=Y

Note: Please change USERNAME & Password in above commands as per your requirement

## VA Data Import - PostgreSQL

Please follow below steps if you are going to use PostgreSQL Version 12 only and not Oracle DB.

1) Create VA User in PostgreSQL

Connect to DB via PSQL or PGAdmin4 with **postgres** user and execute below commands.

postgres=# CREATE DATABASE DBNAME; Result: CREATE DATABASE postgres=# CREATE USER USER USERNAME WITH ENCRYPTED PASSWORD PASSWORD'; Result: CREATE ROLE postgres=# GRANT ALL PRIVILEGES ON DATABASE DBNAME TO USERNAME; Result: GRANT postgres=# Exit

2) Import Data in created database

Open command prompt in administrator mode and execute below command to import VA Data in database psql -U USERNAME DBNAME < "DB-Dump-File-Path.sql"

Note: Please change DBNAME, USERNAME & Password in above commands as per your requirement

vienna

## **Step 4 : VA Website Hosting in IIS**

Open IIS Manager to host VIENNA Advantage files in IIS server

Goto Start >> Windows Administrative Tools >> Internet Information Service (IIS)

| =  | All Apps Documents Settings                                   | Web N         | fore 🗸 Feedback …                           |
|----|---------------------------------------------------------------|---------------|---------------------------------------------|
| ŵ  | Best match                                                    |               |                                             |
|    | Internet Information Services (IIS)<br>Manager<br>Desktop app | $\rightarrow$ |                                             |
| i. | Search suggestions                                            |               | Internet Information Services (IIS) Manager |
|    | ✓ iis - See web results                                       | >             | Desktop app                                 |

vienna

## Add VA Website in IIS

### Right click on "Sites" and Select "Add Website"

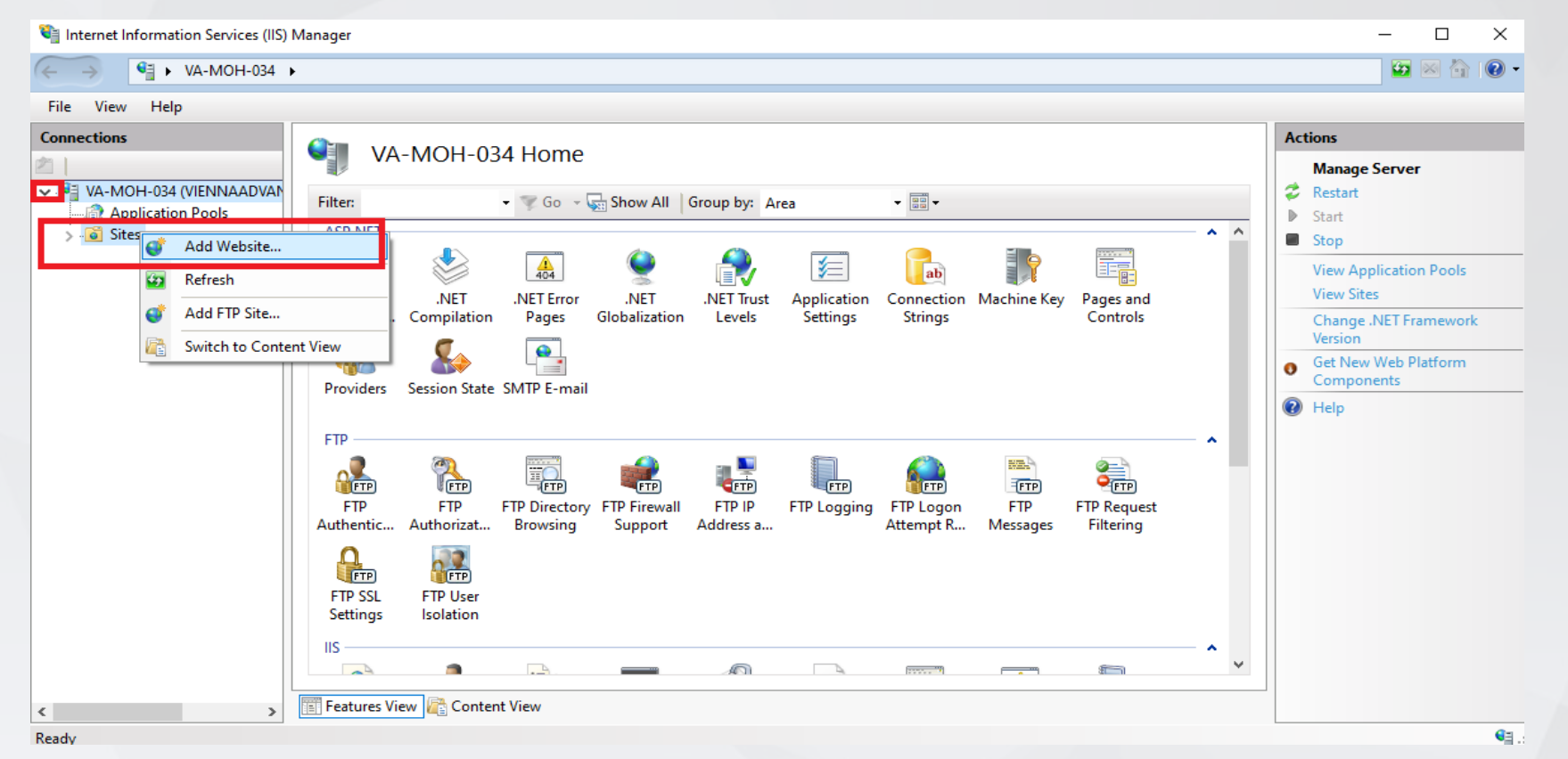

✓ienna advantage

## Website Name & Physical Path

- 1) Site Name: Enter Name as "VA-APP" (you can enter any name)
- 2) Physical Path: Browse the location where Vienna Advantage downloaded application files are extracted.
- 3) Binding: Select type as http, and Port where you want run this website. Please make sure that port is open on firewall and accessible via internet.
- 4) Check/Enable Start Website Immediately box.
- 5) Please refer screenshot for more details and click OK

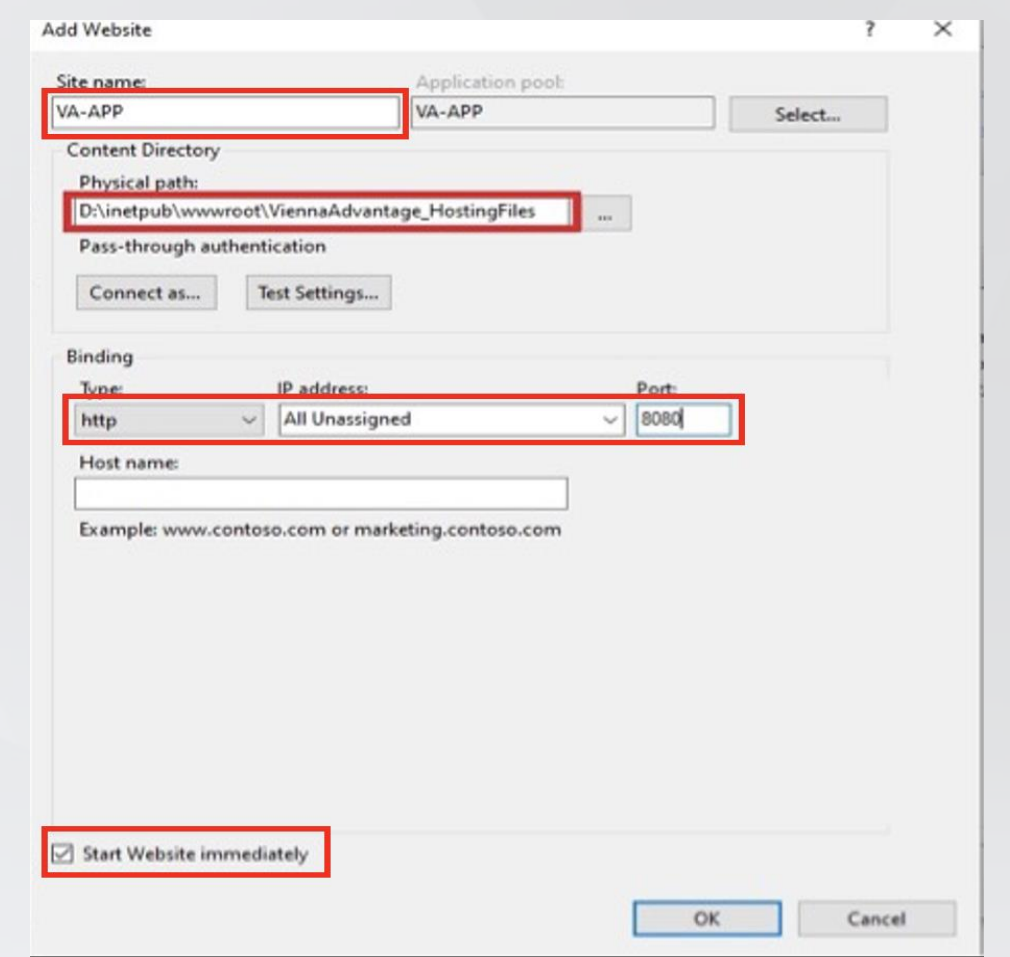

vienna

## **Setup Application Pool**

Click on Application Pool then Right click on corresponding application pool (same name as website name) and select Advance settings.

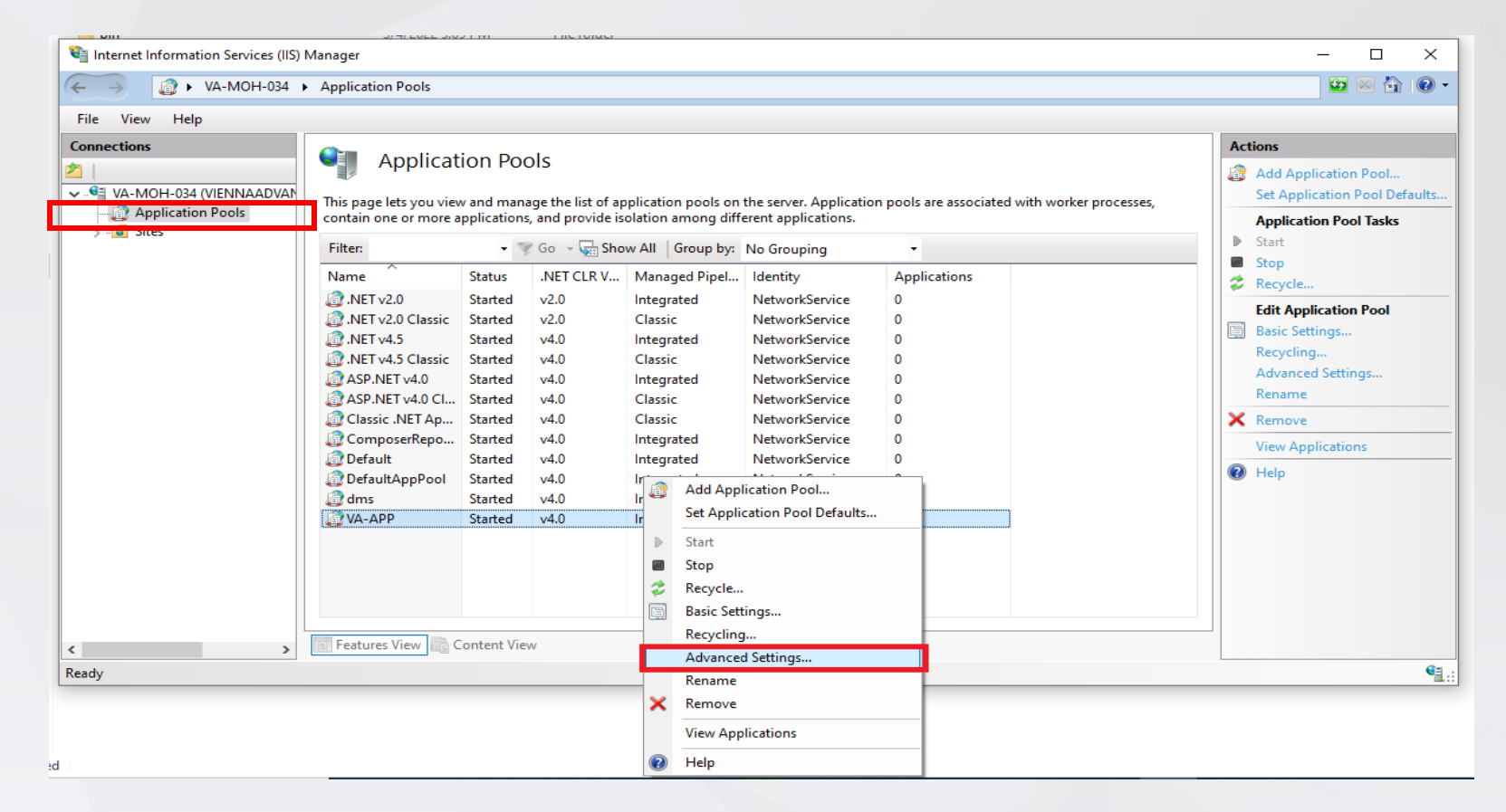

√ienna advantage

## **Update Identity Settings**

Update Identity settings by clicking button(...)

select Network Services under Build-in Account and click OK.

| ~                       | (General)                                                                                                    |                                                                                                   |                                 | ^            |
|-------------------------|----------------------------------------------------------------------------------------------------|---------------------------------------------------------------------------------------------------|---------------------------------|--------------|
|                         | .NET CLR Version                                                                                                    | v4.0                                                                                              |                                 |              |
|                         | Enable 32-Bit Applications                                                                                             | False                                                                                             |                                 |              |
|                         | Managed Pipeline Mode                                                                                                  | Integrated                                                                                        |                                 |              |
|                         | Name                                                                                                    | VA-APP                                                                                            |                                 |              |
|                         | Queue Length                                                                                                    | 1000                                                                                              |                                 |              |
|                         | Start Mode                                                                                                    | OnDemand                                                                                          |                                 |              |
| ~                       | CPU                                                                                                    |                                                                                                   |                                 |              |
|                         | Limit (percent)                                                                                                    | 0                                                                                                 |                                 |              |
|                         | Limit Action                                                                                                    | NoAction                                                                                          |                                 |              |
|                         | Limit Interval (minutes)                                                                                               | 5                                                                                                 |                                 |              |
|                         | Processor Affinity Enabled                                                                                             | False                                                                                             |                                 |              |
|                         | Processor Affinity Mask                                                                                                | 4294967295                                                                                        |                                 |              |
|                         | Processor Affinity Mask (64-k                                                                                          | oit c 4294967295                                                                                  |                                 |              |
| ~                       | Process Model                                                                                                    |                                                                                                   |                                 |              |
| >                       | Generate Process Model Event L                                                                                         |                                                                                                   |                                 |              |
|                         | Identity                                                                                                    | ApplicationPoolIdentity                                                                           |                                 |              |
|                         | Idle Time-out (minutes)                                                                                                | 20                                                                                                |                                 |              |
|                         | Idle Time-out Action                                                                                                   | Terminate                                                                                         |                                 | $\checkmark$ |
| lde<br>[id<br>as<br>Ser | e <b>ntity</b><br>entityType, username, passwo<br>built-in account, i.e. Applicati<br>rvice, Local System, Local Servi | rd] Configures the application<br>on Pool Identity (recommend<br>ice, or as a specific user ident | n pool to<br>led), Netv<br>ity. | run<br>vork  |

| Adva             | inced Settings                                                                                        |                                                                                          | ?                                      | $\times$    |
|------------------|----------------------------------------------------------------------------------------------------|------------------------------------------------------------------------------------------|----------------------------------------|-------------|
| ~                | (General)                                                                                             |                                                                                          |                                        | ^           |
|                  | .NET CLR Version                                                                                      | v4.0                                                                                     |                                        |             |
|                  | Enable 32-Bit Applications                                                                            | False                                                                                    |                                        |             |
|                  | Managed Pipeline Mode                                                                                 | Integrated                                                                               |                                        |             |
|                  | Name                                                                                                  | VA-APP                                                                                   |                                        |             |
|                  |                                                                                                    | 1000                                                                                     |                                        | _           |
| Арр              | lication Pool Identity                                                                                |                                                                                          | ?                                      | ×           |
|                  | Built-in account:                                                                                     |                                                                                          |                                        |             |
| 0                | NetworkService                                                                                        | ~                                                                                        |                                        |             |
|                  |                                                                                                    | · · ·                                                                                    |                                        |             |
| $\bigcirc$       | LocalSystem                                                                                           |                                                                                          |                                        |             |
| Ŭ                | NetworkService                                                                                        |                                                                                          |                                        | - 1         |
|                  | ApplicationPoolIdentity                                                                               |                                                                                          | Set                                    |             |
|                  |                                                                                                    |                                                                                          |                                        |             |
|                  |                                                                                                    | ОК                                                                                       | Cancel                                 |             |
|                  | Idie Inne-out Action                                                                                  | Icminate                                                                                 |                                        |             |
| Ide              | entity                                                                                                |                                                                                          |                                        |             |
| [id<br>as<br>Ser | entityType, username, passwor<br>built-in account, i.e. Applicatio<br>vice, Local System, Local Servi | d] Configures the applicat<br>on Pool Identity (recomme<br>ce, or as a specific user ide | ion pool to r<br>nded), Netw<br>ntity. | run<br>/ork |
|                  |                                                                                                    | ОК                                                                                       | Cance                                  | 1           |
| 10.00            |                                                                                                    |                                                                                          |                                        |             |

**√**ienna

advantage

## **Advanced Settings changes**

Please verify and update below settings under Advance Setting window.

- 1) Set .NET CLR Version to Framework base version to v4.0.
- 2) Set idle time out >= 20
- 3) Click OK

| \dva                                                                   | nced Settings                     | ?              | $\times$     |  |  |
|------------------------------------------------------------------------|-----------------------------------|----------------|--------------|--|--|
| ~                                                                      | (General)                         |                | ^            |  |  |
|                                                                        | .NET CLR Version                  | v4.0           |              |  |  |
|                                                                        | Enable 32-Bit Applications        | False          | -            |  |  |
|                                                                        | Managed Pipeline Mode             | Integrated     | -            |  |  |
|                                                                        | Name                              | BetaMarket     |              |  |  |
|                                                                        | Queue Length                      | 1000           |              |  |  |
|                                                                        | Start Mode                        | OnDemand       |              |  |  |
| ~                                                                      | CPU                               |                |              |  |  |
|                                                                        | Limit (percent)                   | 0              |              |  |  |
|                                                                        | Limit Action                      | NoAction       |              |  |  |
|                                                                        | Limit Interval (minutes)          | 5              |              |  |  |
|                                                                        | Processor Affinity Enabled        | False          |              |  |  |
|                                                                        | Processor Affinity Mask           | 4294967295     |              |  |  |
|                                                                        | Processor Affinity Mask (64-bit c | 4294967295     |              |  |  |
| ~                                                                      | Process Model                     |                |              |  |  |
| >                                                                      | Generate Process Model Event L    |                |              |  |  |
|                                                                        | Identity                          | NetworkService |              |  |  |
|                                                                        | Idle Time-out (minutes)           | 20             |              |  |  |
|                                                                        | Idle Time-out Action              | Terminate      | $\mathbf{v}$ |  |  |
| Idle Time-out (minutes)                                                |                                   |                |              |  |  |
| [idleTimeout] Amount of time (in minutes) a worker process will remain |                                   |                |              |  |  |

[idleTimeout] Amount of time (in minutes) a worker process will remain idle before it shuts down. A worker process is idle if it is not processing requests and no new requests are received.

| ОК |
|----|
|----|

Cancel

#### vienna advantage

## **Edit Website Permissions**

Please verify and update below settings under Advance Setting window.

- 1) Go to <mark>Sites</mark> on left pane
- 2) Right click on the website and choose 'Edit Permissions'.
- 3) Give Full Control access to 'Network Service' and 'IUSR'.
- 4) Click OK

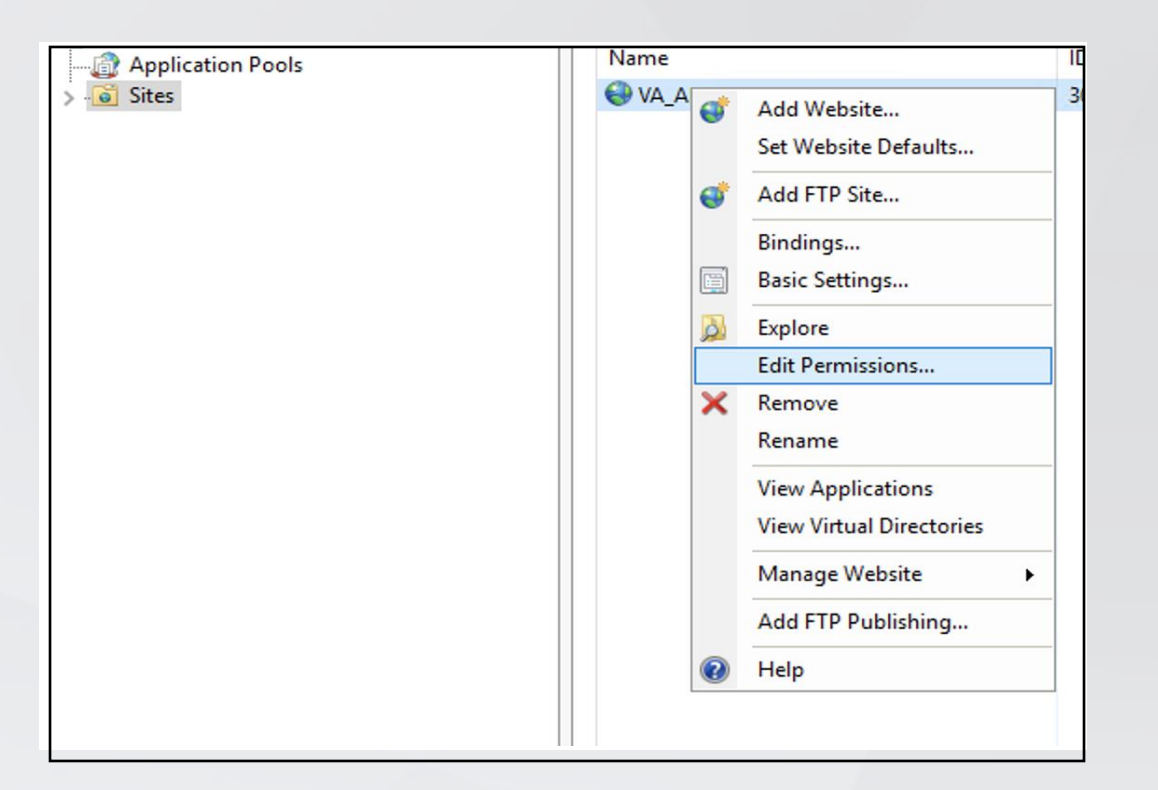

vienna

## Step 5 : Update web.config

Go to the physical location where VIENNA Advantage application is located and Open web.Config file in notepad for edit **database connection string**.

Update below highlighted entries in web.config as per your environment and Database information

### **Oracle DB web.config Changes**

<add key="oracleConnectionString"value="Data
Source=(DESCRIPTION=(ADDRESS\_LIST=(ADDRESS=(PROTOCOL=TCP)(HOST=localhost)(PORT=1521)))(CONNECT\_DATA
=(SERVER=DEDICATED)(SERVICE\_NAME=orcl));UserId=USERNAME;Password=PASSWORD"/>

### PostgreSQL DB web.config Changes

<add key="postgresqlConnectionString" value ="Server=<mark>localhost</mark>;Port=<mark>5432</mark>;MaxPoolSize=100;SearchPath=public;User Id=<mark>USERNAME</mark>;Password=<mark>PASSWORD</mark>;Database= <mark>DBNAME</mark>"/>

**Note**: In the above example we have used default *Port*, and *Service\_Name* or *Server* as per Oracle & PostgreSQL, Please update these values according to DB configuration in your environment.

vienna

### **Step 6 : Access VIENNA Advantage Internally**

To access VIENNA Advantage Application internally please open Google Chrome Browser.

Type IP address with port# in browser as below <a href="http://ipaddress:port/">http://ipaddress:port/</a>

### **VIENNA Advantage Application Login Details**

#### System Administrator's credentials

username: System

user password: System

#### **Demo Tenant credentials**

Demousername: IdeasIncAdmin Demouserpassword: IdeasIncAdmin Democompanyname: Ideas Inc

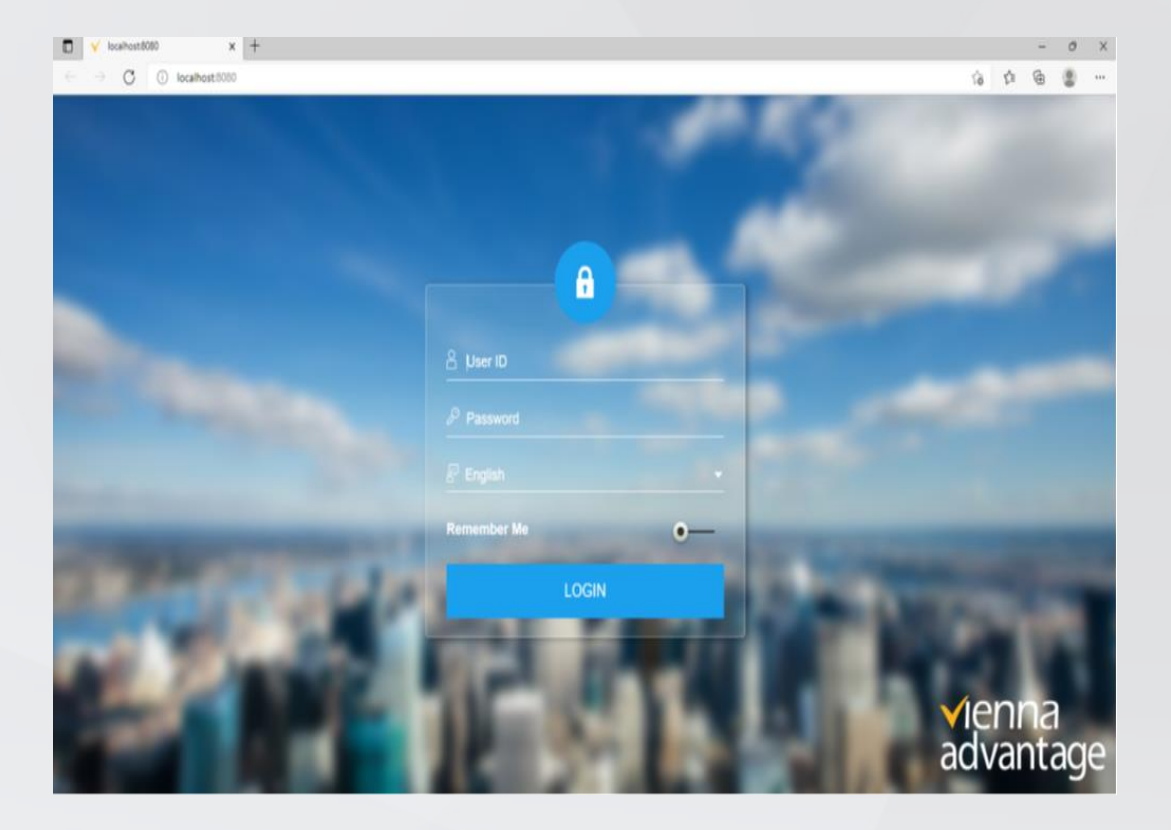

#### rvienna advantage

### **Access VIENNA Advantage Externally**

Vienna advantage application can access externally using Public IP and port. To open a port in the Windows Firewall using PowerShell, follow these steps:

- 1. Open the **PowerShell console** with **administrative privileges** by typing "**powershell**" in the Start menu search bar. right-click on the PowerShell icon and select "Run as administrator."
- 2. Run the following command to list all the available firewall rules: **Get-NetFirewallRule**
- 3. To create a new firewall rule to open a specific port, run the following command: New-NetFirewallRule -Name "RuleName" -Protocol TCP -LocalPort "PortNumber" -Action Allow Replace "RuleName" with the desired name for the firewall rule and "PortNumber" with the desired port number.

vienna

advantage

- 4. To enable the firewall rule, run the following command: **Enable-NetFirewallRule -Name** "**RuleName**" Replace "RuleName" with the name of the firewall rule you just created.
- 5. To access VIENNA Advantage Application internally please open Google Chrome Browser.
- 6. Type Public IP address with port# in browser as below <u>http://publicipaddress:port/</u>

## **Step 7 : Register VIENNA Advantage**

- 1) After Successful login into VIENNA Advantage application, System will be prompted to enter Key.
- 2) If user deployed application based on Project. Then they must ask for key to Vienna Advantage Support team or their manager.

#### or

In case, User wants to use Community key to activate VIENNA Advantage applications. They must follow next slide and get Community key from VIENNA Advantage Community portal.

| Enter Key       |      | <b>√</b> ienna<br>advantage |
|-----------------|------|-----------------------------|
| Re new your key | [or] | Enter Professional Key      |
|                 |      | Validate                    |

#### vienna advantage

## **Community Registration**

### VIENNA Advantage Community Registration process.

VIENNA Advantage Application requires a Market Key for activation. The key is free for the community edition and can be generated using below steps

- Register to VIENNA Advantage community by using below link: <u>https://login.viennaadvantage.com/register.aspx</u>
- After successful registration Login into VIENNA Advantage community using below link: <u>https://login.viennaadvantage.com/login.aspx</u>
- ✓ After login into the VIENNA Advantage Community Portal. You will find "Your Market Key" on the right pane. Please refer to the area highlighted in red on the screenshot.
- This Market key is required after installation in your environment at the time of registering the VIENNA Advantage application.

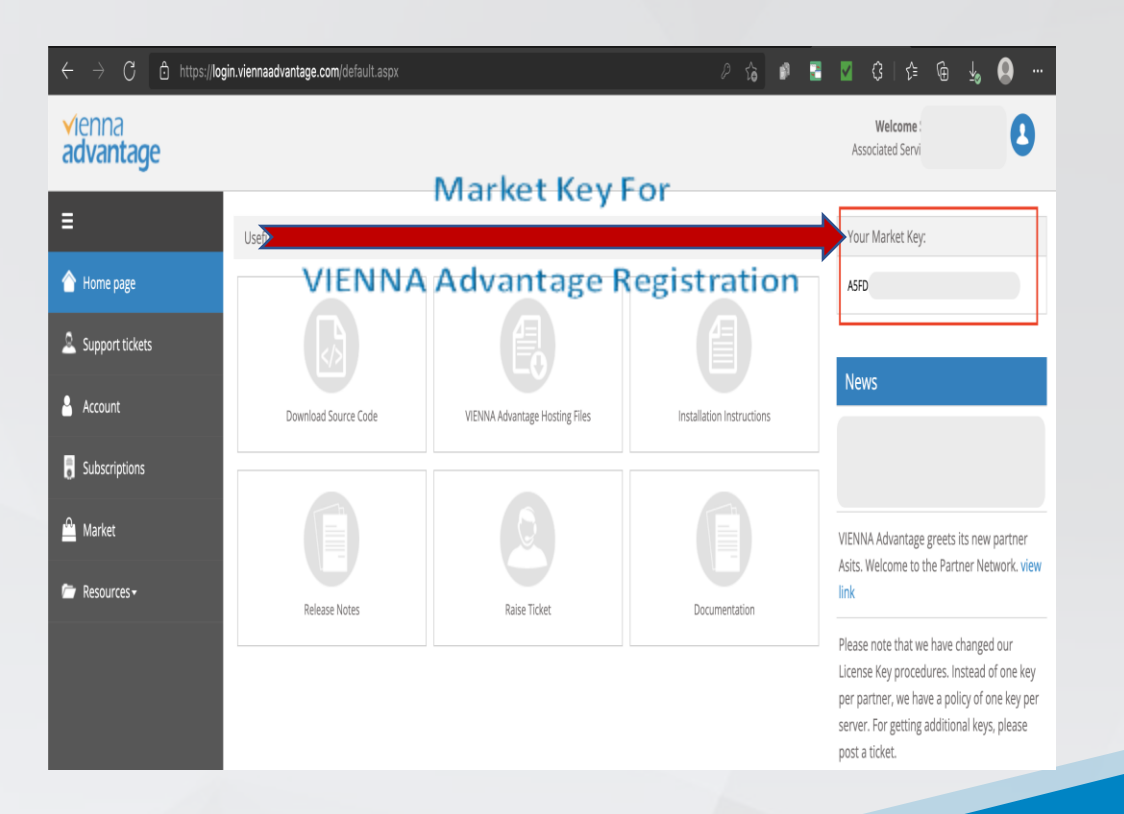

vienna

### **About Market**

VIENNA Advantage, Market is a single repository for application modules. You can update currently installed modules to new versions available in Market or you can install modules which are not currently available in your application. Thus, you can access the Market to update or augment your current installation.

For accessing the Market, please log in to VIENNA Advantage. You are required to log in as user: **System** and Role: **System Administrator** to install application modules from Market. Upon successful login to VIENNA Advantage, the home page is made visible to the user. A link to the Market is located on right hand side of the Home page. The Market page is used to facilitate update and augmentation of VIENNA Advantage Software, by providing links to important and recent updates and add-ons to VIENNA Advantage Software.

Upon clicking on Market, One can see another screen which displays information of all the modules available in the Market. These modules are classified and displayed under different categories or tabs like All Apps, Top Paid, Top Free, Planned, My Apps and Private.

The screen presents the information in a summary along with the details of each module as follows

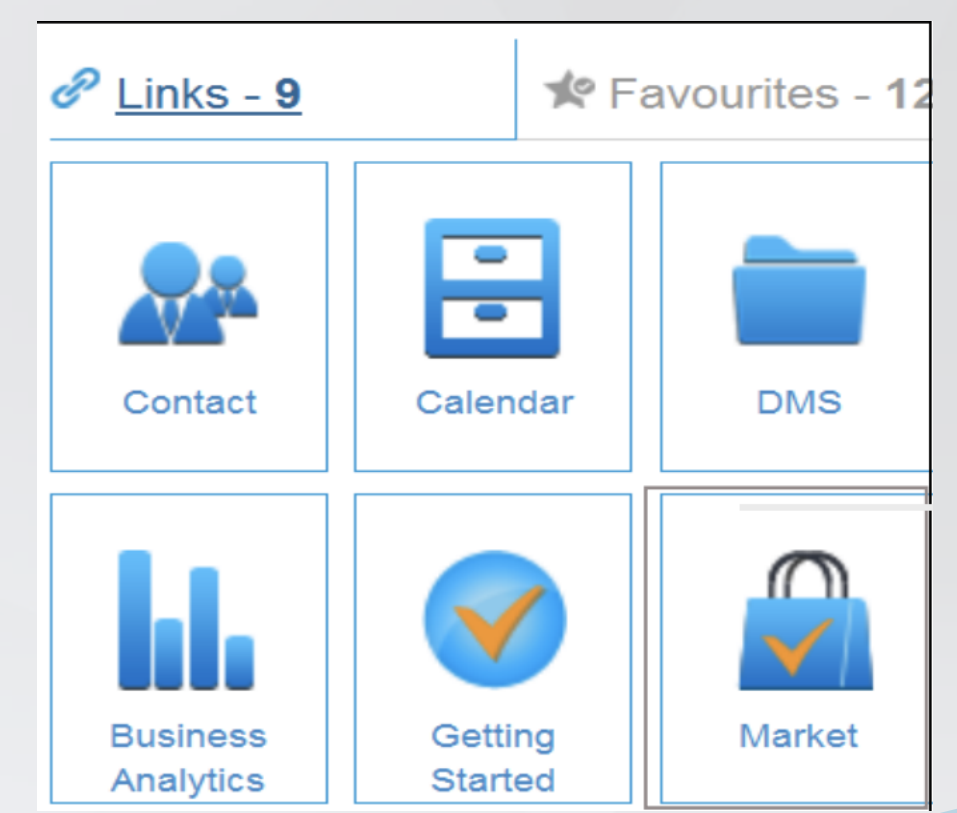

√ienna advantage

### **Standard Modules List to update**

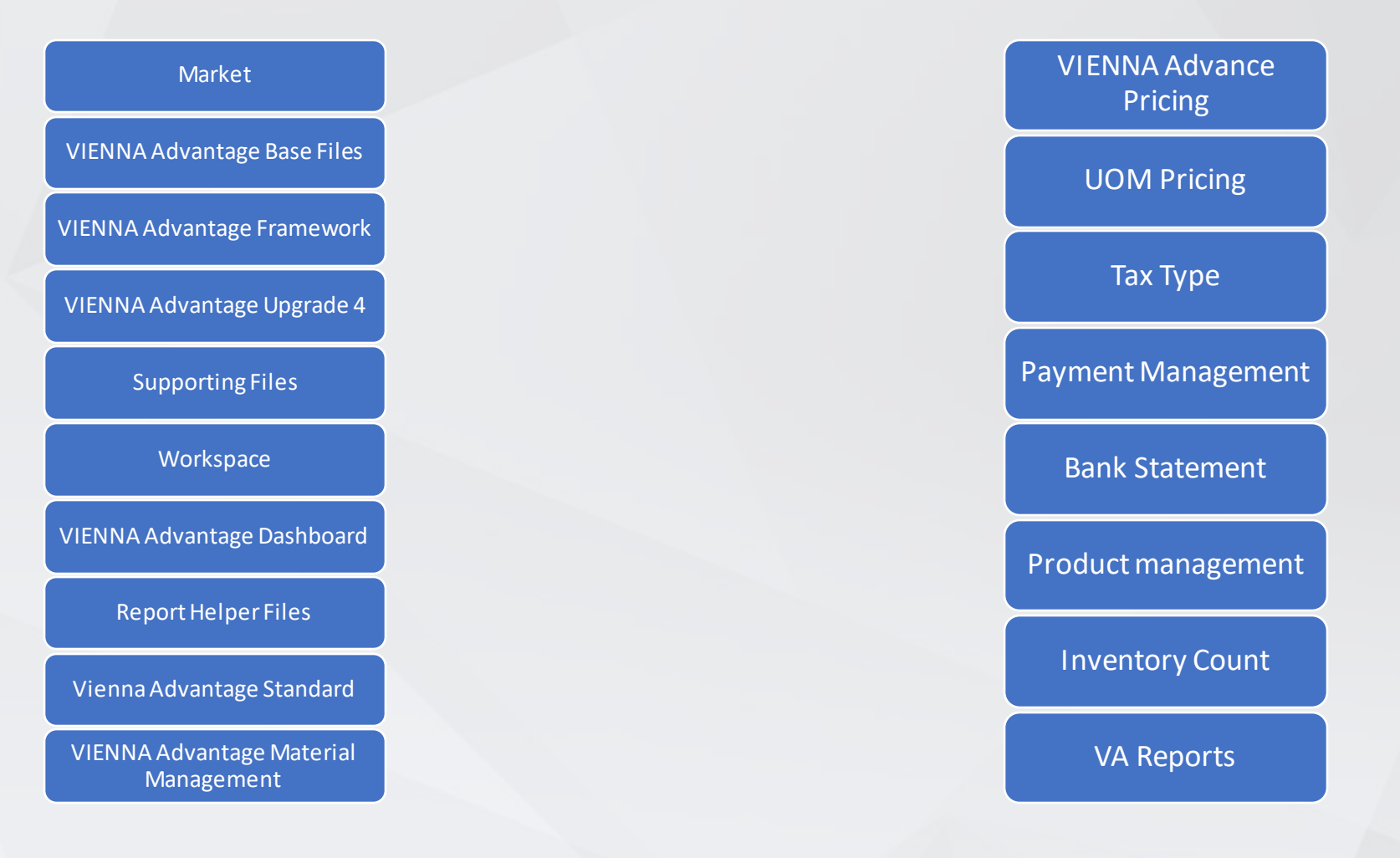

√ienna advantage

# **Key Points Before Installation**

Please note that It is advisable that all existing users are disconnected from VIENNA Advantage while installing or updating any module from market.

To install module from VIENNA Advantage Market, you must have system rights

- Go through the latest release note of the Module
- Identify and locate the module to be installed
- Click on Install installation progresses and a log is displayed
- Check the log to indicate completion of installation process
- Verify the status of the module to confirm that it has been installed
- Install Language package(optional)
- Log Out and resume normal operations

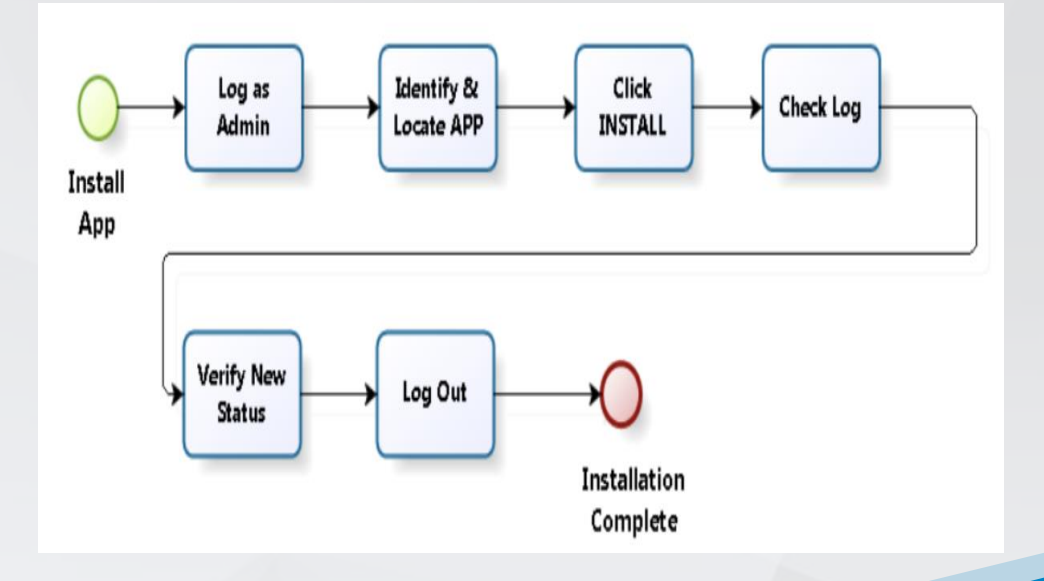

vienna

## **Modules Release Note**

You should always go through the release note of modules before you are going to install any Module from the market. The Release Note Link is given below.

vienna

advantage

Latest Release Notes

# **Identify & Locate Modules**

- 1. VIENNA Advantage Market gives you search option where you can type and search for modules which you want to Install or update.
- 2. In below steps we are taking as example the Report Helper Files. Similarly, you can follow these steps for other Modules too.

**Available Version** 

advantage

3. Type "Report" in search option – system returns the following screen

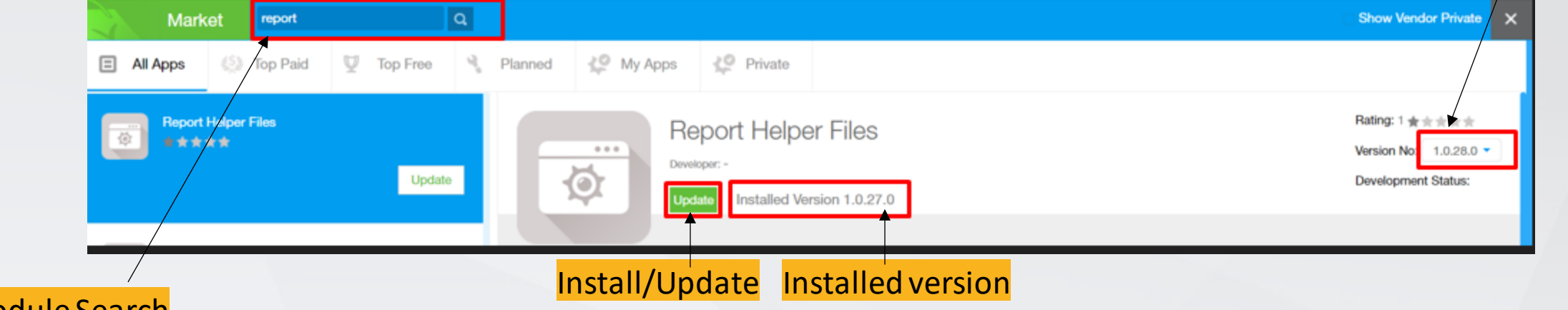

#### Module Search

The system is showing "Update" button implying that currently the same module is installed on your server

# Install/Update Modules

On this screen, there are different tenants displayed and you need to select the tenants for which the Module is to be installed, by checking the corresponding checkbox. The application will be installed only for those tenants.

| All Apps (3) Top Paid                           | Top Free Install Module                                                                                                    | *                                                              |
|-------------------------------------------------|----------------------------------------------------------------------------------------------------|----------------------------------------------------------------|
| Beport Helper Files                             | Update Report Helper Files                                                                                                    | Rating: 1 ★★★★★<br>Version No: 1.0.28.0<br>Development Status: |
| ☆ Ralian Reports<br>Ralian Reports(HML)<br>素支支支 | Install         Please make sure while Module Installation in progress, no other user is connected with the amplication .           Select Client         Select Longuage           System         System |                                                                |
| □□□□□□□□□□□□□□□□□□□□□□□□□□□□□□□□□□□□            | Update                                                                                                    |                                                                |
| Base Reports Upgrade                            |                                                                                                    |                                                                |

Once you click on the "Install" or "Update" Button, VIENNA Advantage automatically downloads and installs the module in a single process on your server.

# Install/Update Modules

You will start seeing Installation Progress and Installation log will start displaying as per below screen.

|              | Install Module                                                                                                    | ×   |
|--------------|----------------------------------------------------------------------------------------------------|-----|
|              | Report Helper Files                                                                                                    | age |
| Tenant       | Please make sure while Module Installation in progress, no other user is connected with the application.;<br>Select Client Select Language |     |
|              |                                                                                                    |     |
| Progress bar | (step 1) Initializing Channel<br>Downloading and extracting files<br>Please wait                                                           |     |
|              |                                                                                                    |     |

**Module Installation/Update Log** 

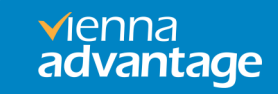

# **Review Logs**

Once Module is installed, System will show the final log as shown below.

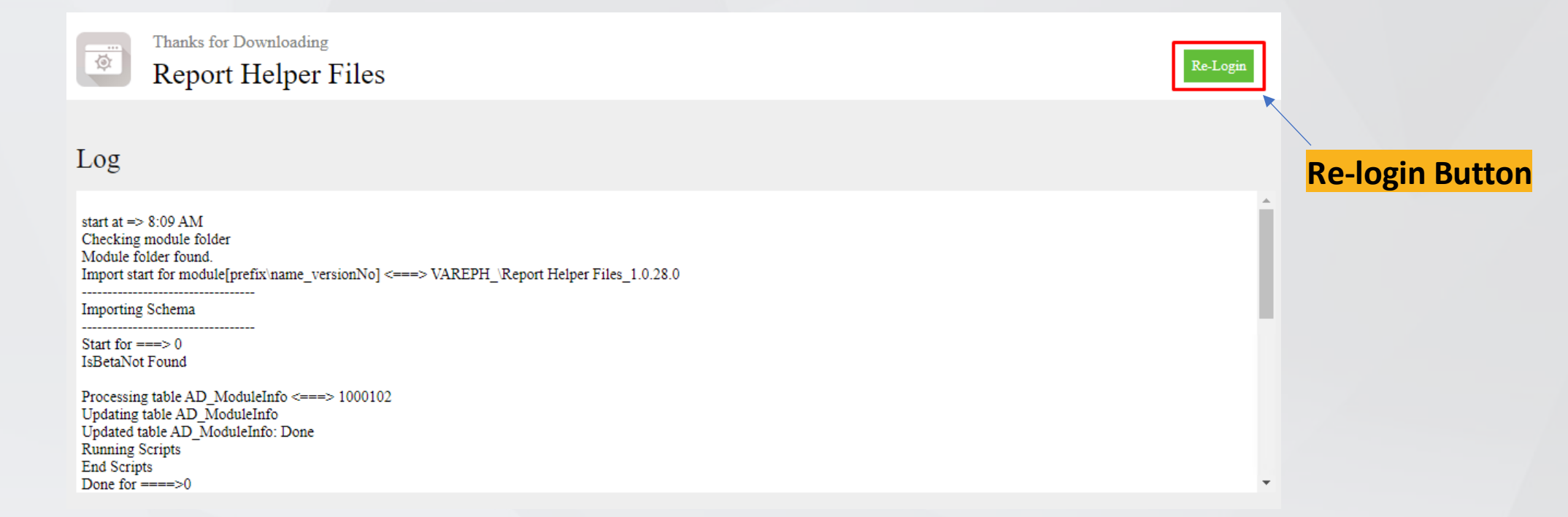

Note:- It is recommended to copy the logs and save it in a notepad or text file. In case you encounter any problems during the installation process, You can easily identify and resolve any installation issues that may arise or you can seek assistance from the VIENNA Advantage Helpdesk for further support.

vienna

# **Verify Installed Modules**

The module which was appearing with an INSTALL or UPDATE tag now appears with RE-INSTALL Tag, indicating that it has been installed

| È.    | Market        | help     |            | ٩         |                                                                                                    |                                                                      | Show Vendor Private 🗙                                                |
|-------|---------------|----------|------------|-----------|----------------------------------------------------------------------------------------------------|----------------------------------------------------------------------|----------------------------------------------------------------------|
| E All | Apps (3)      | Top Paid | U Top Free | N Planned | 🗘 My Apps                                                                                                    | 🔮 Private                                                            |                                                                      |
|       | Report Helper | Files    | Installer  |           | Correction Correction | eport Helper Files<br>Hoper: -<br>INSTALL Installed Version 1.0.28.0 | Rating: 1 * * * * *<br>Version No: 1.0.28.0 •<br>Development Status: |

This completes the installation of a new module.

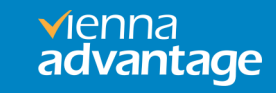

### Language pack

Vienna Advantage is a multi-lingual application. User can run the application in different language and Vienna market give the option to install new language pack in the system. By Installing new language pack in the system facilitates the user to login with new language and experience the interface (UI) in new language including all window, tab, fields, forms, label and all system messages. It enhanced the accessibility for users who prefer to work in their native languages other than the default English language.

### **Install Language Pack**

1) As we installed the module, in the same way can install Language Pack

| nstall Module                                                            |                                                                          | *                            |
|--------------------------------------------------------------------------|--------------------------------------------------------------------------|------------------------------|
| Germ                                                                     | an Language Pack                                                         | advantage                    |
| Please make sure while A<br>the application.;<br>Select Client<br>System | Aodule Installation in progress, no of<br>Select Language<br>German (Ger | her user is connected with   |
| Select the Tenar                                                         | nt Here o                                                                | can select the language pack |

√ienna advantage

### Module Update – Install Module with Language pack

There is an option in market to release new module with language pack. So, if any module is released with single or multiple language pack, then system will show all the language pack in right selection box under label "Select Language". So at the same time user can install module and language pack in the system.

| Point Of Sale     Install                                                                                                    | istall Module                                                                                                    |                         |                                                            | ×                   |
|----------------------------------------------------------------------------------------------------|----------------------------------------------------------------------------------------------------|-------------------------|------------------------------------------------------------|---------------------|
| Please make sure while Module Installation in progress, no other user is connected with         Isearch         Select Client         33june         33june         Select the Tenant    Here can select the language | Point Of                                                                                                    | Sale                    |                                                            | vienna<br>advantage |
| Select the Tenant Here can select the language                                                                                                    | Please make sure while Modul<br>the annihistion.<br>Select Client<br>Sandbox01<br>16opril<br>23june<br>23june<br>10000 | e Installation in progr | ress, no other user is co<br>I Language<br>erman (Germany) | nnected with        |
|                                                                                                    | Select the Tenant                                                                                                    |                         | Here can select                                            | the language p      |

advantade

**√**ienna advantage

# Thanks